## Offline Lisanslama

Offline Lisanslama hakkında ayrıntılı bilgiye bu dokümandan ulaşılır.

## Offline lisanslama nedir?

j-Platform ürün kurulumları web browser üzerinden online olarak lisanslama sunucusuyla haberleşerek gerçekleşir. Ancak bazı müşterilerimizde güvenlik önlemleri çerçevesinde firewall ya da proxy ile Lisans sunucularına erişim engellendiği için bu şekildeki müşterilerimizde kurulum yapabilmek için offline lisanslama mekanizması oluşturulmuştur.

Offline lisanslama aşağıda belirtilen şekilde 3 adımdan oluşur:

- Lisans sunucusuna erişim yetkisi olmayan bilgisayardan ortam bilgileri alınır.
- Alınan ortam bilgileri ile Lisans sunucusuna erişim yetkisi olan bilgisayarda aktivasyon yapılır.
- İkinci adımda oluşan offline.licp ile Lisans sunucusuna erişim yetkisi olmayan bilgisayarda aktivasyon yapılır.

Lisans sunucusuna erişimi olmayan bilgisayarda lisanslama yapabilmek için ilk önce ortam bilgilerini tutan **"Offlin** e.lic" dosyası oluşturulur. Oluşan dosya Lisans sunucusuna erişim yetkisi olan kişiye (destek elemanı ya da bayi gibi) gönderilir. Lisans sunucusuna erişim yetkisi olan yerde **"Offline.lic"** dosyası kullanılarak lisanslama yapılır. İşlem sonunda oluşan **"Offline.licp"** dosyası tekrar erişim yetkisi olmayan yere gönderilir ve **"Offline.licp"** dosyası kullanılarak lisanslama tamamlanır.

İşlem adımlarının ayrıntılı anlatımı aşağıda mevcuttur.

ADIM 1: Lisans sunucusuna erişim yetkisi olmayan bilgisayardan ortam bilgileri alınır.

Lisans sunucusuna erişimi bulunmayan (tamamen internet bağlantısı da olmayabilir) bilgisayarda ürün aktivasyon sayfasına gelindiğinde bir açılır liste (combobox) ekrana gelir.

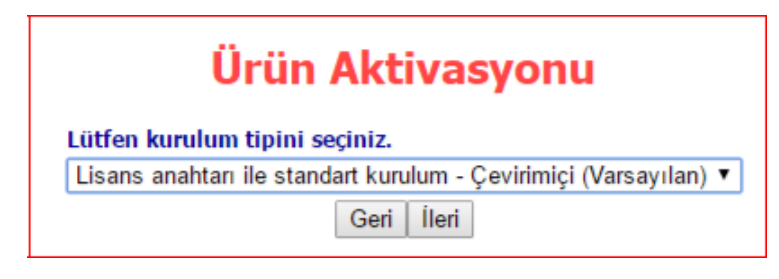

Litfen kurulum tipini seçiniz listesinden "Çevirimdışı ortam bilgi dosyası hazırlama-Çevirimdışı" seçeneği seçilerek ilerlenir.

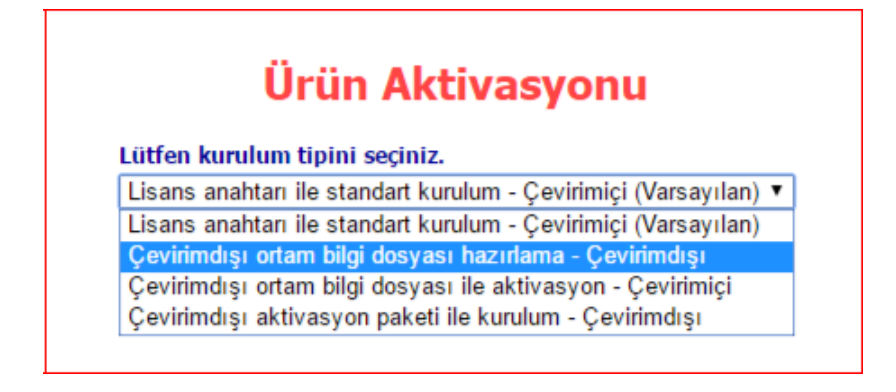

İleri dendiğinde ortam bilgilerini tutan "Offline.lic" dosyası oluşuyor. Oluşan dosya ile Lisans sunucusuna erişim yetkisi olan bilgisayarda kuruluma devam edilecektir.

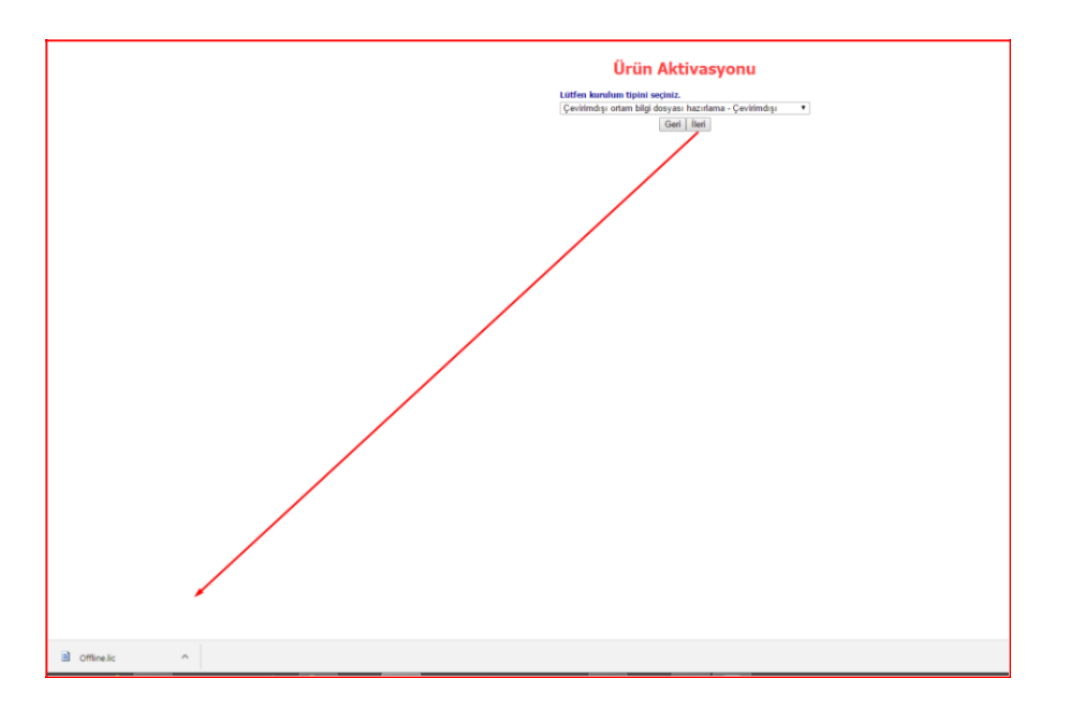

ADIM 2: Alınan ortam bilgileri ile Lisans sunucusuna erişim yetkisi olan bilgisayarda aktivasyon yapılır.

Lisans sunucusuna erişim yetkisi olan bilgisayarda Ürün aktivasyon sayfasına gelindiğinde "Çevirimdışı ortam bilgi dosyası ile aktivasyon-Çevirimiçi" seçeneği seçilerek ilerlenir.

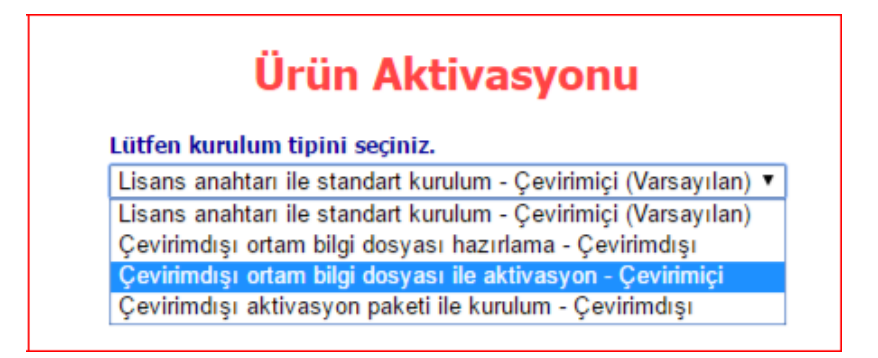

Gelen sayfada daha önce oluşan "Offline.lic" dosyası seçilerek yükle denir.

| Ürün Aktivasyonu                                                                 |  |  |  |  |
|----------------------------------------------------------------------------------|--|--|--|--|
| Lütfen yüklenecek dosyayı seçiniz.<br>Dosya Seç Dosya seçilmedi<br>Yükle<br>Geri |  |  |  |  |
| Ürün Aktivasyonu                                                                 |  |  |  |  |
| Lütfen yüklenecek dosyayı seçiniz.<br>Dosya Seç Offline.lic<br>Yükle             |  |  |  |  |
| Geri                                                                             |  |  |  |  |

Açılan sözleşme sayfasında "Lisans sözleşmesini okudum ve kabul ediyorum" alanı işaretlenerek ileri denir.

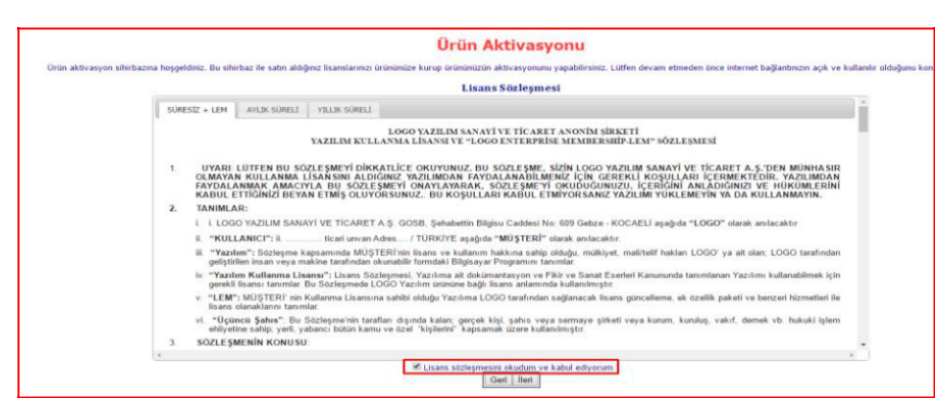

Gelen sayfada kurulacak olan anahtar girilip "İleri" butonuna basılır.

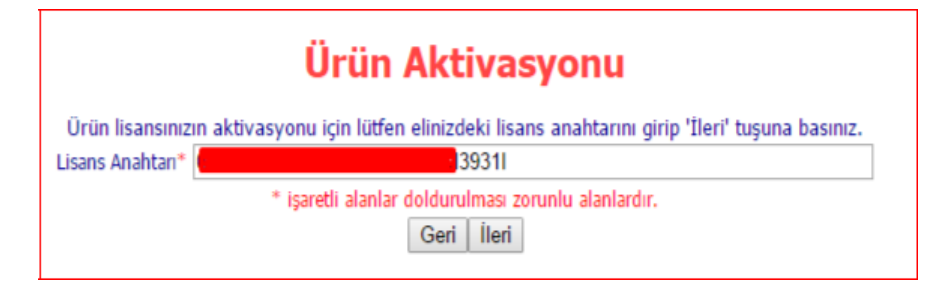

Yetkili iş Ortağı bilgileri girilip kuruluma devam edilir.

| LOGO Yetkili İş Ortağı Bilgileri |                        |  |  |  |  |
|----------------------------------|------------------------|--|--|--|--|
|                                  | Ürün                   |  |  |  |  |
| Lisans Anahtan                   | 39311                  |  |  |  |  |
|                                  | LOGO Yetkili İş Ortağı |  |  |  |  |
| Kullanıcı Kodu                   | e                      |  |  |  |  |
| Bayi Parolası                    |                        |  |  |  |  |
| Geri İleri                       |                        |  |  |  |  |

Aktivasyonun son adımında **"Offline.licp"** dosyası oluşuyor. Oluşan bu dosya ile ilk adımda ortam bilgilerini aldığımız bilgisayarda kurulum yapacağız.

| Aktivasyon                                                                                                    |
|----------------------------------------------------------------------------------------------------|
| Samd aktivasyona hazenunz. Aktivasyon, urinimizia kullanlır hale getirmek için gerekli son adındır. Löfen internet bağlantıncı kontrol edin ve 'Terf' düğmesini tiklayın. |
| Sind aktivanyona hazavana. Aktivanyon, dissinatiois kulaadar hale getirmek için genekki son adanda. Lidife internet bağlantınış kontru edin ve "ber" döğinesen kikaya.    |
|                                                                                                    |
| C Office kcp ^                                                                                                    |

Eğer birden fazla anahtar kurulacaksa (örneğin: 1 standart paket, 3 tane de modül) bu adımda önce ana paket (standart paket) kurulur. Sonra aynı "Offline.lic" dosyasyı kullanılarak modüller sırayla kurulur. En son oluşacak olan "Offline.licp" dosyası bir sonraki adımda kullanılır.

**ADIM 3:** İkinci adımda oluşan offline.licp ile Lisans sunucusuna erişim yetkisi olmayan bilgisayarda aktivasyon yapılır.

Tekrar Lisans sunucusuna erişimi olmayan bilgisayarda "Ürün Aktivasyon" sayfasında "Çevirimdışı aktivasyon paketi ile kurulum-Çevirimdışı" seçeneği seçilip ileri denir.

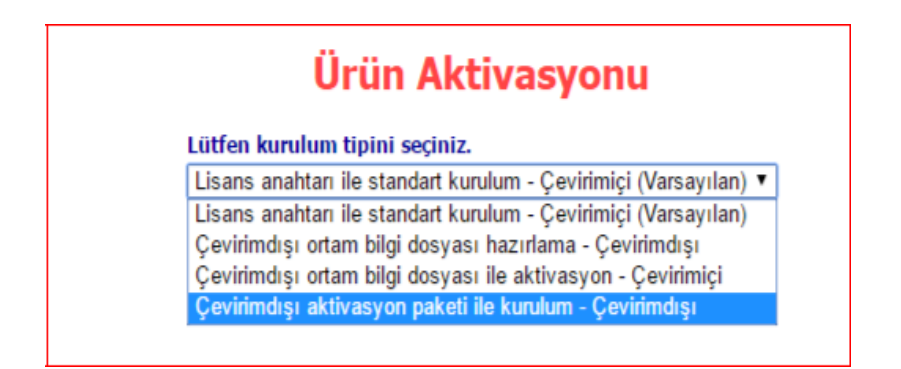

Gelen ekranda 2. Adımda oluşturulan "Offline.licp" dosyası seçilip yükle denir.

| Ürün Aktivasyonu |                                                              |  |  |  |
|------------------|--------------------------------------------------------------|--|--|--|
|                  | Lütfen yüklenecek dosyayı seçiniz.                           |  |  |  |
|                  | Yükle                                                        |  |  |  |
|                  | Geri                                                         |  |  |  |
|                  | Üntim Alabira erroren                                        |  |  |  |
| Urun Aktivasyonu |                                                              |  |  |  |
|                  | Lütfen yüklenecek dosyayı seçiniz.                           |  |  |  |
|                  | Lütfen yüklenecek dosyayı seçiniz.<br>Dosya Seç Offline.licp |  |  |  |

| Geri |  |
|------|--|
|      |  |

Yükle

Böylelikle Lisans sunucusuna erişim yetkisi olmayan bilgisayarda aktivasyon tamamlanmış olur.

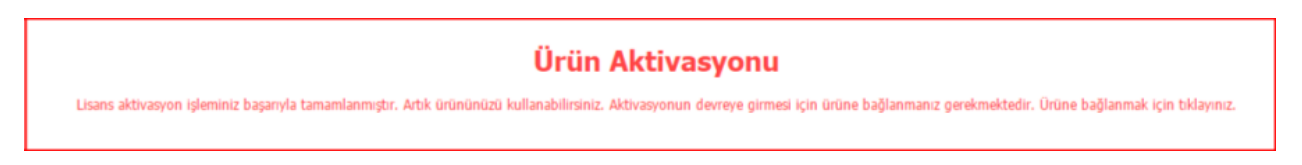